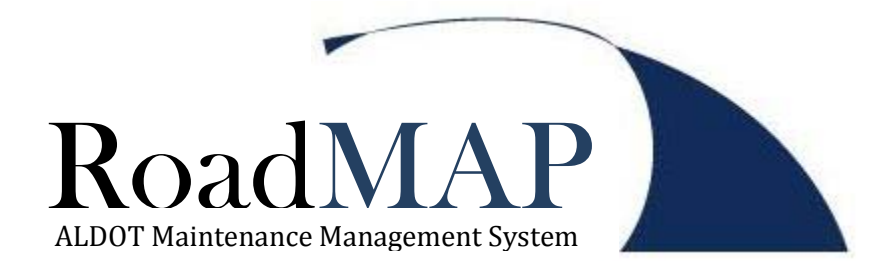

# ASSET MANAGEMENT MANUAL

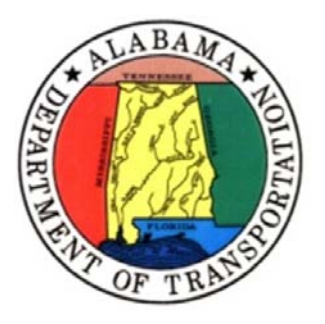

Alabama Department of Transportation | Maintenance Bureau January 2012 (Last Revision: 25 Jan 2012)

## **Table of Contents**

| 1 | Intro | oduct | ion4                              |
|---|-------|-------|-----------------------------------|
|   | 1.1   | Purp  | oose5                             |
|   | 1.2   | Asse  | t Management Strategy5            |
| 2 | Pave  | emen  | t Management Assets6              |
|   | 2.1   | Aspł  | nalt Crossover6                   |
|   | 2.1.  | 1     | Description and Inventory Rules6  |
|   | 2.1.  | 2     | RoadMAP Asset Data Entry6         |
|   | 2.2   | Aspł  | nalt Paved Shoulder9              |
|   | 2.2.  | 1     | Description and Inventory Rules9  |
|   | 2.2.  | 2     | RoadMAP Asset Data Entry9         |
|   | 2.3   | Aspł  | nalt Roadway13                    |
|   | 2.3.  | 1     | Description and Inventory Rules   |
|   | 2.3.  | 2     | RoadMAP Asset Data Entry13        |
|   | 2.4   | Aspł  | nalt Service Road17               |
|   | 2.4.  | 1     | Description and Inventory Rules17 |
|   | 2.4.  | 2     | RoadMAP Asset Data Entry17        |
|   | 2.5   | Aspł  | nalt Turn Lanes                   |
|   | 2.5.  | 1     | Description and Inventory Rules   |
|   | 2.5.  | 2     | RoadMAP Asset Data Entry21        |
|   | 2.6   | Aspł  | nalt Turn Lane Transitions25      |
|   | 2.6.  | 1     | Description and Inventory Rules25 |
|   | 2.6.  | 2     | RoadMAP Asset Data Entry25        |
|   | 2.7   | Cond  | crete Roadway29                   |
|   | 2.7.  | 1     | Description and Inventory Rules   |
|   | 2.7.  | 2     | RoadMAP Asset Data Entry          |
| 3 | Roa   | dway  | Features Assets                   |
|   | 3.1   | Cabl  | erail                             |
|   | 3.1.  | 1     | Description and Inventory Rules   |
|   | 3.1.  | 2     | RoadMAP Asset Data Entry          |
|   | 3.2   | Guar  | rdrail                            |
|   | 3.2.  | 1     | Description and Inventory Rules   |

| 3.2.2    | RoadMAP Asset Data Entry        |    |
|----------|---------------------------------|----|
| 3.3 Imp  | act Attenuator                  |    |
| 3.3.1    | Description and Inventory Rules |    |
| 3.3.2    | RoadMAP Asset Data Entry        |    |
| 3.4 Sign | als                             | 42 |
| 3.4.1    | Description and Inventory Rules | 42 |
| 3.4.2    | RoadMAP Asset Data Entry        | 42 |
| 3.5 Unp  | paved Shoulders                 | 45 |
| 3.5.1    | Description and Inventory Rules | 45 |
| 3.5.2    | RoadMAP Asset Data Entry        | 45 |
| Appendix |                                 |    |

## Revisions

| Date        | Asset Type            | Fields Affected / Description                               |
|-------------|-----------------------|-------------------------------------------------------------|
| 25 Jan 2012 | Asphalt<br>Crossovers | Lanes, Surf Width                                           |
| 25 Jan 2012 | Signals               | Description and Inventory Rules: Identifying route location |
|             |                       |                                                             |
|             |                       |                                                             |
|             |                       |                                                             |
|             |                       |                                                             |
|             |                       |                                                             |
|             |                       |                                                             |
|             |                       |                                                             |
|             |                       |                                                             |
|             |                       |                                                             |
|             |                       |                                                             |
|             |                       |                                                             |
|             |                       |                                                             |
|             |                       |                                                             |

## 1 Introduction

#### 1.1 Purpose

The purpose of this manual is to provide a useful reference for those responsible for maintaining the roadway asset inventory in RoadMAP (Road Maintenance Accountability Program). The following pages address each asset category found in RoadMAP. The information includes a description of the asset type, the information that is required to record an asset, and the fields that information is intended to be stored in. The manual is organized by major asset types (Pavement Management, Roadway Features, and General Assets) and then by asset type in alphabetical order. Screenshots of the RoadMAP software have been provided for clarity.

This manual will be updated on a regular basis. The initial release includes those asset types that are considered to be the highest priority. As other assets are added, the manual will be updated. Those who are responsible for the management of roadway assets should regularly check the web-based version of this manual for any updates. The manual is available on the Maintenance Bureau website under the Management & Training Section.

### 1.2 Asset Management Strategy

Each district is responsible for the maintenance of its asset inventory. Each division should appoint one person, and one backup person, to be the single point for asset management in their area. The appointed persons are responsible for maintaining the current asset records, correcting inaccurate asset records, and adding new asset records as they are identified. Working closely with the Permit Coordinator for the area will be of considerable value to anyone attempting to keep accurate records of pavement and other roadway related assets.

#### Pavement Management Assets 2

### 2.1 Asphalt Crossover

#### 2.1.1 Description and Inventory Rules

Crossovers are paved structures designed to allow traffic to cross from one side of a divided highway to another. They are generally used in conjunction with turn outs but may stand alone.

#### 2.1.2 <u>RoadMAP Asset Data Entry</u>

| 2.1.2.1 Main  | Tab                |                                            |
|---------------|--------------------|--------------------------------------------|
| Main Addition | al Information UDF |                                            |
| → Pavement ID | AXO-AL0001-318.138 | Description MEDIAN XNG/TURN AL0001 318.138 |
| Add Info      |                    | Location                                   |
| Div/Dist      | 120 😐              | DISTRICT 2 - HUNTSVILLE                    |
| Road Class    | NHS                | National Highway System                    |
| Road Class    |                    |                                            |
| Build Date    | 1/1/1900           | Traffic Medium 🖂 Priority Medium 🖂         |
| Lanes         | 002                | Design<br>Considerations                   |
| Picture       |                    | Cost by Activity Cost Trend                |
|               | No image data      |                                            |
|               |                    |                                            |

The minimum information that must be entered for each asset is described below.

Pavement ID: •

- Use the standard format shown above; AXO-Route-Mile Point. Note that the route direction and side of road is not required for this asset type since, by definition, it exists in the median of a divided highway.
- Description: •
  - o At a minimum, include the asset type, route, and beginning mile point. Additional descriptive text can be added as needed. This format will make finding the asset in Work Orders and Work Reports easier.
- Div/Dist: •
  - o Choose the correct district code for the asset from the pick list

- Road Class (Top Field):
  - Choose the correct Road Class from the pick list. INT=Interstate, NHS=National Highway System, OSH=Other State Highways, INST=Institutional Roadways.
- Build Date:
  - Enter the build date if it is known. If not known, the field may be left blank. Assets imported from the legacy inventory system have a date of 1/1/1900 by default.
- Lanes:
  - Generally this will always be 1.

| Main Additional      | Information L   | JDF                     |                  |                         |                 |               |
|----------------------|-----------------|-------------------------|------------------|-------------------------|-----------------|---------------|
| Max Load             | 0               | Design                  | 0                | Inventory Qty           | 478.72          | square yards  |
| Count Date           | ~               | Traffic<br>Count        | 0                | R.0.W.                  | 0               |               |
| Sur Depth            | 0               | Sur Width               | 12               | feet Length             | 0.0340          | miles         |
| Original Value       | \$0.00          | Life in Yrs             | 0                | Accrued Depr            | \$0.00          |               |
| Balance              | \$0.00          |                         |                  |                         |                 |               |
| Condition            | A               | Last Inspection         | ~                | Interval                | 0 1             | fonth         |
| Det Rate             | 0               | Next Inspection         |                  |                         |                 |               |
| Sub Surface          |                 |                         |                  | Sub-surface Condition   | 100             | ]             |
| Sub-surface<br>Width | 0               | Sub-surface Depth       | 0                | Sub-surface Det Rate    | 0               | ]             |
| Previous<br>Seament  |                 | 🕤                       |                  |                         |                 |               |
| Next Segment         |                 | 🔿                       |                  |                         |                 |               |
| Billable Cust(s)     |                 |                         |                  |                         |                 |               |
| Location             |                 | ^                       | Start Position   | Address                 | LRS<br>318.1380 |               |
|                      |                 | $\sim$                  | End Position     | n 0                     | 318.1720        |               |
|                      | Co. Madison 🔅 F | loute AL0001 ; From 318 | .1380; To 318.17 | 20; GPS Start is 0:0; G | iPS End is 0:0  | )             |
| Notes                |                 |                         |                  |                         |                 |               |
| More                 |                 |                         |                  | Note: DO NO             | <b>DT</b> ENTER | MILE POINTS   |
|                      |                 |                         |                  | IN THESE FIE            | LDS. They       | will populate |
|                      |                 |                         |                  | from the Loc            | ation butt      | on widow.     |

#### 2.1.2.2 Additional Information Tab

- Inventory Qty: Square Yards to .01
  - Enter the total Square Yards of asphalt included in the asset. This field will <u>NOT</u> autocalculate. The following formula will calculate the correct value:
- Sur Width: Feet to 1
  - This field is used to record the Width for the crossover. This dimension is measured perpendicular to the roadway centerline and is almost always the same as the median width in the area.

- Length: Miles to .001
  - o Length is measured parallel to the roadway centerline.
- Location: Click the Location button to open widow

| Section                    |             |                          | X                        |
|----------------------------|-------------|--------------------------|--------------------------|
| LRS Address LRS UD         | )Fs         |                          |                          |
|                            | X Longitude | Y Latitude               |                          |
| Start coordinates:         | 0           | 0                        | GPS Location, START      |
| End coordinates:           | 0           | 0                        | GPS Location, END        |
| County                     | Route Type  | Route                    | Direction                |
| Madison 🖂                  |             | 0001 🗸 🗙                 | VX VX                    |
| Logpoint<br>Start 318.1380 |             | Lateral 0<br>Value from. | Difset<br>Side<br>erline |
| End 318.1720               |             | O Road                   | l Edge                   |
| Location                   | Lane        | VX                       |                          |
|                            |             |                          | / Save 📭 Cancel 🗙 Clear  |

- o Start Coordinates:
  - Enter Longitude and Latitude coordinates if available
- o End Coordinates:
  - Enter Longitude and Latitude coordinates if available
- o County:
  - Choose the correct county name from the pick list
- o Route Type:
  - Choose the correct route type from the pick list; IN=Interstate Route, AL=All other state routes
- o Route:
  - Choose the correct route number from the pick list. The list will be limited according to the county and route type selected.
- o Direction:
  - Direction is not required for crossovers
- o Logpoint:
  - Enter the Start and End mile points for the asset

#### 2.1.2.3 UDF Tab

### 2.2 Asphalt Paved Shoulder

#### 2.2.1 <u>Description and Inventory Rules</u>

A paved shoulder is any paved surface outside the travel lane greater than or equal to two feet in width.

A single asset record for both sides of the road may be recorded if the paved shoulder is the same width on both sides of the road. Separate records must be created for shoulders that are not the same width such as divided highways with outside shoulders larger than the inside shoulders.

Divided highway shoulders are to be created as separate records for each direction.

| 2.2.2.1 Main | Tab<br>al Information UDF |                                        |
|--------------|---------------------------|----------------------------------------|
| PavementID   | AP5H-AL0003-178.743-N     | Description PVD. SHLDR. AL0003 178.743 |
| Add Info     |                           | Location                               |
| Div/Dist     | 630                       | DISTRICT 3 - MONTGOMERY                |
| Road Class   | NHS                       | National Highway System                |
| Road Class   |                           |                                        |
| Build Date   | 1/1/1900 🖂                | Traffic Medium V Priority Medium V     |
| Lanes        | 002                       | Design<br>Considerations               |
| Picture      |                           | Cost by Activity Cost Trend            |
|              | No image data             |                                        |
|              |                           |                                        |

2.2.2 <u>RoadMAP Asset Data Entry</u>

- Pavement ID:
  - Use the standard format shown above; APSH-Route-Mile Point-Dir-Side. Direction for undivided roadways should be the primary direction (N or E). Note that the side of road is not required if creating a single record for both sides.
- Description:

- o At a minimum, include the asset type, route, and beginning mile point. Additional descriptive text can be added as needed. This format will make finding the asset in Work Orders and Work Reports easier.
- Div/Dist: •
  - o Choose the correct district code for the asset from the pick list
- Road Class (Top Field):
  - Choose the correct Road Class from the pick list. INT=Interstate, NHS=National Highway System, OSH=Other State Highways, INST=Institutional Roadways.
- Build Date:
  - Enter the build date if it is known. If not known, the field may be left blank. Assets 0 imported from the legacy inventory system have a date of 1/1/1900 by default.
- Lanes: •
  - Enter the number of shoulders being recorded (Maximum of 2).

| <i>Z.Z.Z.Z</i> Auun  | 2.2.2.2 Additional information 1 ab |                       |                  |                       |                  |                       |  |  |
|----------------------|-------------------------------------|-----------------------|------------------|-----------------------|------------------|-----------------------|--|--|
| Main Additional      | I Information                       | JDF                   |                  |                       |                  |                       |  |  |
| Max Load             | 0                                   | Design                | 0                | Inventory Qty         | 5702.4           | square yards 🗲        |  |  |
| Count Date           |                                     | Traffic<br>Count      | 0                | R.0.W.                | 0                |                       |  |  |
| Sur Depth            | 0                                   |                       | 10               | feet Length           | 0.4860           | miles                 |  |  |
| Original Value       | \$0.00                              | Life in Yrs           | 0                | Accrued Depr          | \$0.00           |                       |  |  |
| Balance              | \$0.00                              |                       |                  |                       |                  | ]                     |  |  |
| Condition            | A                                   | Last Inspection       |                  | Interval              | 0 1              | fonth                 |  |  |
| Det Rate             | 0                                   | Next Inspection       |                  |                       |                  |                       |  |  |
| Sub Surface          |                                     |                       |                  | Sub-surface Condition | 100              |                       |  |  |
| Sub-surface<br>Width | 0                                   | Sub-surface Depth     | 0                | Sub-surface Det Rate  | . 0              |                       |  |  |
| Previous             |                                     | (5)                   |                  |                       |                  |                       |  |  |
| Next Segment         |                                     | ••• 🗗                 |                  |                       |                  |                       |  |  |
| Billable Cust(s)     |                                     |                       |                  |                       |                  |                       |  |  |
|                      |                                     |                       |                  | Address               | LRS              |                       |  |  |
|                      |                                     |                       | Start Position   | n 0                   | 178.7430         |                       |  |  |
|                      |                                     | $\sim$                | End Positio      | n 0                   | 179.2290         |                       |  |  |
|                      | Co. Montgomery                      | ; Route AL0003 ; From | 178.7430; To 179 | 9.2290; Loc. Roadside | e ; GPS Start is | s 0:0; GPS End is 0:0 |  |  |
| Notes                |                                     |                       |                  |                       |                  |                       |  |  |
| More                 |                                     |                       |                  | Note                  | : DO NOT         | ENTER MILE POINTS     |  |  |
|                      |                                     |                       |                  | IN TH                 | IESE FIELD       | S. They will populate |  |  |
|                      |                                     |                       |                  | from                  | the Locat        | ion button widow.     |  |  |

#### . . . . . A 3 3 4 IInfo

- Inventory Qty: Square Yards to .01 •
  - Enter the total Square Yards of asphalt included in the asset. This field will NOT autocalculate. The following formula will calculate the correct value:

- Sur Width: Feet to 1
  - This field is used to record the Shoulder Width for the asset. This dimension is measured perpendicular to the roadway centerline.
- Length: Miles to .001
  - Length is measured parallel to the roadway centerline.
- Location: Click the Location button to open widow

| <b>GS</b> Location                         |                                      |
|--------------------------------------------|--------------------------------------|
| LRS Address LRS UI                         | DFs                                  |
|                                            | X Longitude Y Latitude               |
| Start coordinates:                         | 0 GPS Location, START                |
| End coordinates:                           | 0 GPS Location, END                  |
| County                                     | Route Type Route Direction           |
| Montgomery 🗸                               |                                      |
| Logpoint<br>Start 178.7430<br>End 179.2290 | Value from Side Centerline Road Edge |
| Location                                   | Lane                                 |
| Roadside 🗸                                 |                                      |
| Off System                                 |                                      |
|                                            | 🗸 Save 📭 Cancel 🗙 Clear              |

- o Start Coordinates:
  - Enter Longitude and Latitude coordinates if available
- End Coordinates:
  - Enter Longitude and Latitude coordinates if available
- o County:
  - Choose the correct county name from the pick list
- o Route Type:
  - Choose the correct route type from the pick list; IN=Interstate Route, AL=All other state routes
- o Route:
  - Choose the correct route number from the pick list. The list will be limited according to the county and route type selected.
- o Direction:
  - Direction is the primary direction (N or E) for undivided routes and the direction being inventoried for divided routes.
- o Logpoint:

- Enter the Start and End mile points for the asset
- o Side:
  - Select the side of the road being inventoried. This field may be left blank if recording both sides in a single record
- o Location
  - Select 'Roadside' from the pick list

#### 2.2.2.3 UDF Tab

### 2.3 Asphalt Roadway

#### 2.3.1 <u>Description and Inventory Rules</u>

Asphalt Roadway assets represent the main travel lanes of a roadway.

A single record may be created to record all lanes of the same width. If variable width lanes exist in the same paved surface (such as 12' outside lanes with 11' inside lanes) then enter the smallest lane width as the Surf Width and make a note about the actual lane widths and that the square yards of asphalt have been calculated to account for this situation.

Divided highways are to be recorded as separate assets for each direction.

#### 2.3.2 <u>RoadMAP Asset Data Entry</u>

| 2.3.2.1 Main  | n Tab              |                          |          |                 |
|---------------|--------------------|--------------------------|----------|-----------------|
| Main Addition | al Information UDF |                          |          |                 |
| Pavement ID   | ARDW-AL0006-30.454 | Description              | AL0006   | 30.454          |
| Add Info      |                    | Location                 |          |                 |
| Div/Dist      | 520                | DISTRICT 2 - TUSCALO     | OSA      |                 |
| Road Class    | NHS 😶              | National Highway System  | n        |                 |
| Road Class    |                    |                          |          |                 |
| Build Date    | 1/1/1900           | Traffic M                | ledium   | Priority Medium |
| Lanes         | 002 …              | Design<br>Considerations |          |                 |
| Picture       |                    | Cost by A                | Activity | Cost Trend      |
|               | No image data      |                          |          |                 |
|               |                    |                          |          |                 |

- Pavement ID:
  - Use the standard format shown above; ARDW-Route-Mile Point-Dir. Direction and side of road is not required for undivided roadways.
- Description:

- At a minimum, include the asset type, route, and beginning mile point. Additional descriptive text can be added as needed. This format will make finding the asset in Work Orders and Work Reports easier.
- Div/Dist:
  - o Choose the correct district code for the asset from the pick list
- Road Class (Top Field):
  - Choose the correct Road Class from the pick list. INT=Interstate, NHS=National Highway System, OSH=Other State Highways, INST=Institutional Roadways.
- Build Date:
  - Enter the build date if it is known. If not known, the field may be left blank. Assets imported from the legacy inventory system have a date of 1/1/1900 by default.
- Lanes:
  - Enter the number of lanes included in the segment.

| 1 | 2. <i>3.2.2</i> Auu  | ιτισπαι π      | joi mation Tub            |                   |                        |                 |                                    |
|---|----------------------|----------------|---------------------------|-------------------|------------------------|-----------------|------------------------------------|
|   | Main Additiona       | I Information  | UDF                       |                   |                        |                 |                                    |
|   | Max Load             | 0              | Design                    | 0                 | Inventory Qty          | 14760           | square yards 🔫                     |
|   | Count Date           | ~              | ] Traffic<br>Count        | 0                 | R.0.W.                 | 0               |                                    |
|   | Sur Depth            | 0              |                           | 12                | feet Length            | 1.0480          | miles                              |
|   | Original Value       | \$0.00         | Life in Yrs               | 0                 | Accrued Depr           | \$0.00          |                                    |
|   | Balance              | \$0.00         | -                         |                   |                        |                 | <i>a</i>                           |
|   | Condition            | A              | Last Inspection           | V                 | Interval               | 1 0             | fonth                              |
|   | Det Rate             | 0              | Next Inspection           |                   |                        |                 |                                    |
|   | Sub Surface          |                |                           |                   | Sub-surface Condition  | n 100           |                                    |
|   | Sub-surface<br>Width | 0              | Sub-surface Depth         | 0                 | Sub-surface Det Rate   | e 0             | ]                                  |
|   | Previous<br>Seament  |                |                           |                   |                        |                 |                                    |
|   | Next Segment         |                | 🗗                         |                   |                        |                 |                                    |
|   | Billable Cust(s)     |                |                           |                   |                        |                 |                                    |
|   |                      |                |                           |                   | Address                | LRS             |                                    |
|   |                      |                |                           | Start Position    | n 0                    | 30.4540         |                                    |
|   |                      |                |                           | End Position      | n O                    | 31.5010         |                                    |
|   | Notos                | Lo. Luscaloosa | i ; Route ALUUU6 ; From . | 30.4540; 10 31.50 | JTU; Loc. Roadside ; I | Uffset ; Side R | ; GPS Start is 0:0; GPS End is 0:0 |
|   | More                 |                |                           |                   | 1                      | Note: <b>DO</b> | <b>NOT</b> ENTER MILE POINTS       |
|   |                      |                |                           |                   | 1                      | N THESE         | FIELDS. They will populate         |
|   |                      |                |                           |                   | f                      | rom the l       | ocation button widow.              |
|   |                      |                |                           |                   |                        |                 |                                    |
|   |                      |                |                           |                   |                        |                 |                                    |
|   |                      |                |                           |                   |                        |                 |                                    |

#### 2.3.2.2 Additional Information Tab

The minimum information that must be entered for each asset is described below.

• Inventory Qty: Square Yards to .01

- Enter the total Square Yards of asphalt included in the asset. This field will <u>NOT</u> autocalculate. The following formula will calculate the correct value:
- Sur Width: Feet to 1
  - This field is used to record the Lane Width for the asphalt section. If variable width lanes exist in the same paved surface then enter the smallest lane width as the Surf Width and make a note about the actual lane widths and that the square yards of asphalt have been calculated to account for this situation.
- Length: Miles to .001
  - Length is measured along the roadway centerline.
- Location: Click the Location button to open widow

| 🗱 Location                               |             |          |                                                   |                   |           | ×     |
|------------------------------------------|-------------|----------|---------------------------------------------------|-------------------|-----------|-------|
| LRS Address LRS UDFs                     |             |          |                                                   |                   |           |       |
|                                          | X Longitude | Y Latitu | ıde                                               |                   |           |       |
| Start coordinates: 0                     |             | 0        |                                                   | GPS Location, ST/ | ART       |       |
| End coordinates: 0                       |             | 0        |                                                   | GPS Location, E   | ND        |       |
| County                                   | Route Type  | Route    |                                                   |                   | Direction |       |
| Tuscaloosa 🔍 🗙                           | AL 🗸        | 0006 🖌   | ×                                                 | VX                |           | < ×   |
| Logpoint<br>Start 30.4540<br>End 31.5010 |             | Value    | Lateral Offset<br>from<br>Centerline<br>Road Edge | Side              |           |       |
| Location                                 | Lane        | VX       |                                                   | _                 |           |       |
|                                          |             |          | 🗸 Sa                                              | ave 📭 Canc        | el 🗙      | Clear |

- Start Coordinates:
  - Enter Longitude and Latitude coordinates if available
- o End Coordinates:
  - Enter Longitude and Latitude coordinates if available
- o County:
  - Choose the correct county name from the pick list
- Route Type:
  - Choose the correct route type from the pick list; IN=Interstate Route, AL=All other state routes
- o Route:

- Choose the correct route number from the pick list. The list will be limited according to the county and route type selected.
- o Direction:
  - Direction is required when recording divided highway sections.
- o Logpoint:
  - Enter the Start and End mile points for the asset

#### 2.3.2.3 UDF Tab

### 2.4 Asphalt Service Road

#### 2.4.1 <u>Description and Inventory Rules</u>

Asphalt Service Road assets represent service roads maintained by ALDOT and separate from the main route.

A single record may be created to record all lanes of the same width. If variable width lanes exist in the same paved surface then a separate record should be created for each lane width.

If service roads exist on both sides of a route they must be inventoried separately.

#### 2.4.2 <u>RoadMAP Asset Data Entry</u>

| 2.4.2.1 Ma     | iin Tab                  |                                      |
|----------------|--------------------------|--------------------------------------|
| Main Addi      | tional Information UDF   |                                      |
| Pavement       | D ASRD-AL0016-37.933-N-R | Description SERVICE RD AL0016 37.933 |
| Add In         | ifo                      | Location                             |
| Div/D          | ist 920                  | DISTRICT 2 - BAY MINETTE/SUMMERDALE  |
| 🗕 🕨 🕨 Road Cla | ss OSH                   | Other State Highways - Non-NHS       |
| Road Cla       | \$\$                     |                                      |
| 🗕 🕨 🕨 Build Da | ite 1/1/1900 🔽           | Traffic Medium 🕑 Priority Medium 🖂   |
| Lan            | es 002                   | Design<br>Considerations             |
| Pictu          | re                       | Cost by Activity Cost Trend          |
|                | No image data            |                                      |
|                |                          |                                      |

- Pavement ID:
  - $\circ$  ~ Use the standard format shown above; ASRD-Route-Mile Point-Dir-Side.
- Description:

- At a minimum, include the asset type, route, beginning mile point, direction and side. Additional descriptive text can be added as needed. This format will make finding the asset in Work Orders and Work Reports easier.
- Div/Dist: •
  - o Choose the correct district code for the asset from the pick list
- Road Class (Top Field): •
  - Choose the correct Road Class from the pick list. INT=Interstate, NHS=National Highway System, OSH=Other State Highways, INST=Institutional Roadways.
- Build Date:
  - Enter the build date if it is known. If not known, the field may be left blank. Assets 0 imported from the legacy inventory system have a date of 1/1/1900 by default.
- Lanes: •
  - Enter the number of lanes included in the service road segment. 0

| .4.2.2 Auui          |                 |                           |                 |                       |                 |                                       |
|----------------------|-----------------|---------------------------|-----------------|-----------------------|-----------------|---------------------------------------|
| Main Additiona       | l Information]  | JDF                       |                 |                       |                 |                                       |
| Max Load             | 0               | Design                    | 0               | Inventory Qty         | 5603            | square yards 🔫                        |
| Count Date           |                 | Traffic<br>Count          | 0               | R.0.W.                | 0               |                                       |
| Sur Depth            | 0               | idth                      | 12              | feet Length           | 0.3980          | miles                                 |
| Original Value       | \$0.00          | Life in Yrs               | 0               | Accrued Depr          | \$0.00          |                                       |
| Balance              | \$0.00          |                           |                 |                       |                 |                                       |
| Condition            | Α               | Last Inspection           | ~               | Interval              | 0 1             | fonth                                 |
| Det Rate             | 0               | Next Inspection           |                 |                       |                 |                                       |
| Sub Surface          |                 |                           |                 | Sub-surface Condition | 100             |                                       |
| Sub-surface<br>Width | 0               | Sub-surface Depth         | 0               | Sub-surface Det Rate  | 0               |                                       |
| Previous<br>Segment  |                 |                           |                 |                       |                 |                                       |
| Next Segment         |                 |                           |                 |                       |                 |                                       |
| Billable Cust(s)     |                 |                           |                 |                       |                 |                                       |
|                      |                 |                           |                 | Address               | LRS             |                                       |
| Location             |                 |                           | Start Position  | n 0                   | 37.9330         |                                       |
|                      |                 | $\sim$                    | End Positio     | n O                   | 38.3310         |                                       |
| Matas                | Co. Baldwin ; R | oute ALUU16 ; Dir. E; Fro | m 37.9330; To 3 | 8.3310; Loc. Roadside | ; Uffset ; Side | e R; GPS Start is U(U) GPS End is U(U |
| Mara                 |                 |                           |                 | No                    | te: DO N        | <b>OT</b> ENTER MILE POINTS           |
|                      |                 |                           |                 | IN                    | THESE FI        | IDS They will nonulate                |
|                      |                 |                           |                 | fro                   | mthelo          | cation button widow                   |
|                      |                 |                           |                 |                       |                 |                                       |
|                      |                 |                           |                 |                       |                 |                                       |
|                      |                 |                           |                 |                       |                 |                                       |

#### 2 A 2 2 Additional Information Tab

The minimum information that must be entered for each asset is described below.

Inventory Qty: Square Yards to .01

- Enter the total Square Yards of asphalt included in the asset. This field will <u>NOT</u> autocalculate. The following formula will calculate the correct value:
- Sur Width: Feet to 1
  - This field is used to record the Lane Width for the service section.
- Length: Miles to .001
  - Length is measured along the roadway centerline.
- Location: Click the Location button to open widow

| Station            |                                   |
|--------------------|-----------------------------------|
| LRS Address LRS U  | DFs                               |
|                    | X Longitude Y Latitude            |
| Start coordinates: | 0 GPS Location, START             |
| End coordinates:   | 0 GP5 Location, END               |
| County             | Route Type Route Direction        |
| Baldwin            | AL VX 0016 VX VX E VX             |
| Logpoint           | Lateral Offset<br>Value from Side |
| Start 37.9330      |                                   |
| End 38.3310        | O Road Edge                       |
| Location           | Lane                              |
| Roadside 💽         |                                   |
| Off System         |                                   |
|                    | ✓ Save 📭 Cancel 🗙 Clear           |

- o Start Coordinates:
  - Enter Longitude and Latitude coordinates if available
- o End Coordinates:
  - Enter Longitude and Latitude coordinates if available
- o County:
  - Choose the correct county name from the pick list
- o Route Type:
  - Choose the correct route type from the pick list; IN=Interstate Route, AL=All other state routes
- o Route:
  - Choose the correct route number from the pick list. The list will be limited according to the county and route type selected.
- o Direction:

- Select the traffic direction of the adjacent main roadway. For example; there should be a record for North-Right and a record for South-Right when service roads exist on both sides of a North/South main route.
- •
- Logpoint:
  - Enter the main roadway Start and End mile points for the asset
- o Side:
  - Select the correct side from the pick list. This should always be R since the direction will refer to the adjacent main route direction. For example; there should be a record for North-Right and a record for South-Right when service roads exist on both sides of a North/South main route.

#### 2.4.2.3 UDF Tab

#### 2.5 Asphalt Turn Lanes

#### 2.5.1 <u>Description and Inventory Rules</u>

Asphalt Turn Lane assets represent roadside paved turn lanes on ALDOT maintained roadways. Center turn lanes are not included in this asset category.

A single record should be created for each turn lane that represents only the stack portion of the turn lane. It is allowable to enter a single record for a double (or larger) turn lane set as long as the correct number of lanes and lane with is recorded. Transitions associated with the turn lanes should be inventoried under the Asphalt Turn Lane Transitions asset category.

#### 2.5.2 <u>RoadMAP Asset Data Entry</u>

| 2.5.2.1 Mai   | n Tab                 |                                     |
|---------------|-----------------------|-------------------------------------|
| Main Addition | hal Information UDF   |                                     |
| → Pavement ID | ATL-AL0007-12.135-N-R | Description LEFT TURN AL0007 12.135 |
| Add Info      |                       | Location                            |
| Div/Dist      | 810                   | DISTRICT 1 - LIVINGSTON             |
| Road Class    | OSH 🔛                 | Other State Highways - Non-NHS      |
| Road Class    |                       |                                     |
| Build Date    | 1/1/1900              | Traffic Medium V Priority Medium    |
| Lanes         | 001                   | Considerations                      |
| Picture       |                       | Cost by Activity Cost Trend         |
|               | No image data         |                                     |
|               |                       |                                     |

- Pavement ID:
  - Use the standard format shown above; ATL-Route-Mile Point-Dir-Side.
- Description:

- At a minimum, include the asset type, route, beginning mile point, direction and side. Additional descriptive text can be added as needed. This format will make finding the asset in Work Orders and Work Reports easier.
- Div/Dist: •
  - o Choose the correct district code for the asset from the pick list
- Road Class (Top Field): •
  - Choose the correct Road Class from the pick list. INT=Interstate, NHS=National Highway System, OSH=Other State Highways, INST=Institutional Roadways.
- Build Date:
  - Enter the build date if it is known. If not known, the field may be left blank. Assets 0 imported from the legacy inventory system have a date of 1/1/1900 by default.
- Lanes: •
  - Enter the number of turn lanes included. 0

| Main Additional      |                 |                         |                 |                      |                 |                                |
|----------------------|-----------------|-------------------------|-----------------|----------------------|-----------------|--------------------------------|
|                      | Information;    |                         |                 |                      |                 |                                |
| Max Load             | 0               | Design                  | 0               | Inventory Qty        | 851.84          | square yards 🔫                 |
| Count Date           | ~               | Traffic<br>Count        | 0               | R.0.W                | 0               |                                |
| Sur Depth            | 0               |                         | 12              | feet Lengt           | 0.1210          | miles                          |
| Original Value       | \$0.00          | Life in Yrs             | 0               | Accrued Dep          | \$0.00          | ]                              |
| Balance              | \$0.00          |                         |                 |                      |                 |                                |
| Condition            | A               | Last Inspection         | $\checkmark$    | Interva              |                 | donth                          |
| Det Rate             | 0               | Next Inspection         |                 |                      |                 |                                |
| Sub Surface          |                 |                         |                 | Sub-surface Conditio | n 100           |                                |
| Sub-surface<br>Width | 0               | Sub-surface Depth       | 0               | Sub-surface Det Ra   | te O            | ]                              |
| Previous<br>Seament  |                 |                         |                 |                      |                 |                                |
| Next Segment         |                 | 🛃                       |                 |                      |                 |                                |
| Billable Cust(s)     |                 |                         |                 |                      |                 |                                |
|                      |                 |                         |                 | Address              | LRS             | _                              |
|                      |                 |                         | Start Positio   | n 0                  | 12.1350         | <b>_</b>                       |
|                      |                 | <u> </u>                | End Positio     | n 0                  | 12.2560         |                                |
|                      | Co. Sumter ; Ro | ute AL0007 ; From 12.13 | 50; To 12.2560; | Loc. Roadside ; Offs | et ; Side R; GP | S Start is 0:0; GP6 End is 0:0 |
| Notes                |                 |                         |                 |                      |                 |                                |
| More                 |                 |                         |                 | Not                  | e: DO NO        | T ENTER MILE POINTS            |
|                      |                 |                         |                 | IN T                 | HESE FIEL       | DS. They will populate         |
|                      |                 |                         |                 | fror                 | n the Loca      | tion button widow.             |
|                      |                 |                         |                 | L                    |                 |                                |

### 2522 Additional Information Tab

The minimum information that must be entered for each asset is described below.

• Inventory Qty: Square Yards to .01

- Enter the total Square Yards of asphalt included in the asset. This field will <u>NOT</u> autocalculate. The following formula will calculate the correct value:
- Sur Width: Feet to 1
  - This field is used to record the Lane Width for the turn lane.
- Length: Miles to .001
  - Length is measured along the roadway centerline.
- Location: Click the Location button to open widow

| SS Location                  | X                                 |
|------------------------------|-----------------------------------|
| LRS Address LRS U            | DFs                               |
|                              | X Longitude Y Latitude            |
| Start coordinates:           | 0 GPS Location, START             |
| End coordinates:             | 0 GPS Location, END               |
| County                       | Route Type Route Direction        |
| Sumter                       | AL VX 0007 VX VX VX               |
| Logpoint                     | Lateral Offset<br>Value from Side |
| Start 12.1350<br>End 12.2560 | Centerline R VX                   |
| Location                     | Lane                              |
| Roadside                     |                                   |
| Off System                   |                                   |
|                              | 🗸 Save 🕼 Cancel 🗙 Clear           |

- o Start Coordinates:
  - Enter Longitude and Latitude coordinates if available
- o End Coordinates:
  - Enter Longitude and Latitude coordinates if available
- o County:
  - Choose the correct county name from the pick list
- Route Type:
  - Choose the correct route type from the pick list; IN=Interstate Route, AL=All other state routes
- o Route:
  - Choose the correct route number from the pick list. The list will be limited according to the county and route type selected.
- o Direction:

- Select the traffic direction of the adjacent main roadway that is serviced by the turn lane.
- o Logpoint:
  - Enter the main roadway Start and End mile points for the asset
- o Side:
  - Select the correct side from the pick list.

#### 2.5.2.3 UDF Tab

### 2.6 Asphalt Turn Lane Transitions

#### 2.6.1 <u>Description and Inventory Rules</u>

Asphalt Turn Lane Transition assets represent paved transitions for turn lanes on ALDOT maintained roadways. Center turn lane transitions are not included in this asset category.

A single record should be created for each turn lane transition.

#### 2.6.2 <u>RoadMAP Asset Data Entry</u>

| Main Addition | al Information UDF      |                                            |
|---------------|-------------------------|--------------------------------------------|
| PavementID    | ATLT-AL0005-146.965-W-R | Description W.B. RT TN TRAN AL0005 146.965 |
| Add Info      |                         | Location                                   |
| Div/Dist      | 340                     | DISTRICT 4 - JASPER                        |
| Road Class    | NHS                     | National Highway System                    |
| Road Class    |                         |                                            |
| Build Date    | 1/1/1900                | Traffic Medium V Priority Medium V         |
| Lanes         | 001                     | Considerations                             |
| Picture       |                         | Cost by Activity Cost Trend                |
|               | No image data           |                                            |
|               |                         |                                            |

- Pavement ID:
  - Use the standard format shown above; ATLT-Route-Mile Point-Dir-Side.
- Description:
  - At a minimum, include the asset type, route, beginning mile point, direction and side.
     Additional descriptive text can be added as needed. This format will make finding the asset in Work Orders and Work Reports easier.
- Div/Dist:
  - o Choose the correct district code for the asset from the pick list
- Road Class (Top Field):
  - Choose the correct Road Class from the pick list. INT=Interstate, NHS=National Highway System, OSH=Other State Highways, INST=Institutional Roadways.

- Build Date:
  - Enter the build date if it is known. If not known, the field may be left blank. Assets imported from the legacy inventory system have a date of 1/1/1900 by default.
- Lanes:
  - Enter the number of turn lane transitions included. Only in very rare circumstances should this number be anything other than 1.

|                      | -                 |                          |                 |                       |                  |                                          |
|----------------------|-------------------|--------------------------|-----------------|-----------------------|------------------|------------------------------------------|
| Main Additiona       | l Information     | JDF                      |                 |                       |                  |                                          |
| Max Load             | 0                 | Design                   | 0               | Inventory Qty         | 66.88            | square yards                             |
| Count Date           | ~                 | Traffic<br>Count         | 0               | R.0.W.                | 0                |                                          |
| Sur Depth            | 0                 | width                    | 6               | feet Length           | 0.0190           | miles                                    |
| Original Value       | \$0.00            | Life in Yrs              | 0               | Accrued Depr          | \$0.00           |                                          |
| Balance              | \$0.00            |                          |                 |                       |                  |                                          |
| Condition            | A                 | Last Inspection          | ~               | Interval              | 0 M              | fonth                                    |
| Det Rate             | 0                 | Next Inspection          |                 |                       |                  |                                          |
| Sub Surface          |                   |                          |                 | Sub-surface Condition | 100              | ]                                        |
| Sub-surface<br>Width | 0                 | Sub-surface Depth        | 0               | Sub-surface Det Rate  | • 0              |                                          |
| Previous             |                   |                          |                 |                       |                  |                                          |
| Next Segment         |                   | ••• 🗗                    |                 |                       |                  |                                          |
| Billable Cust(s)     |                   |                          |                 |                       |                  |                                          |
|                      |                   |                          |                 | Address               | LRS              |                                          |
|                      |                   |                          | Start Positio   | n 0                   | 146.9650         |                                          |
|                      | Ca la%anan al     |                          | End Positio     | n 0                   | 146.9850         |                                          |
| Notes                | Lo. Jerrerson ; I | Route ALUUUS ; Dir. W; F | rom 146.9600; 1 | o 146.9890; Loc. Roa  | aside ; Urrset ; | Side R; GPS Start Is U:U; GPS End Is U:U |
| More                 |                   |                          |                 | No                    | ote: DO N        | NOT ENTER MILE POINTS                    |
|                      |                   |                          |                 | IN                    | THESE FI         | FLDS. They will populate                 |
|                      |                   |                          |                 | fro                   | om the Lo        | cation button widow                      |
|                      |                   |                          |                 |                       |                  |                                          |
|                      |                   |                          |                 |                       |                  |                                          |
|                      |                   |                          |                 |                       |                  |                                          |

#### 2.6.2.2 Additional Information Tab

- Inventory Qty: Square Yards to .01
  - Enter the total Square Yards of asphalt included in the asset. This field will <u>NOT</u> autocalculate. The following formula will calculate the correct value:
- Sur Width: Feet to 1

- This field is used to record the Lane Width for calculating square yardage. This should be one-half of the actual turn lane width. For example, a transition for a 12 foot turn lane would be recorded as having a lane width of 6 feet.
- Length: Miles to .001
  - Length is measured along the roadway centerline.
- Location: Click the Location button to open widow

| 🙀 Location                                 |                                                                           |
|--------------------------------------------|---------------------------------------------------------------------------|
| LRS Address LRS UDFs                       |                                                                           |
| Start coordinates: 0                       | X Longitude Y Latitude 0 GPS Location, START                              |
| End coordinates: 0                         | 0 GPS Location, END                                                       |
| County<br>Jefferson                        | Route Type     Route     Direction       AL     VX     0005     VX     VX |
| Logpoint<br>Start 146.9650<br>End 146.9850 | Value from Side<br>Centerline Road Edge                                   |
| Location<br>Roadside VX                    | Lane                                                                      |
|                                            | 🗸 Save 💵 Cancel 🗙 Clear                                                   |

- o Start Coordinates:
  - Enter Longitude and Latitude coordinates if available
- o End Coordinates:
  - Enter Longitude and Latitude coordinates if available
- o County:
  - Choose the correct county name from the pick list
- o Route Type:
  - Choose the correct route type from the pick list; IN=Interstate Route, AL=All other state routes
- o Route:
  - Choose the correct route number from the pick list. The list will be limited according to the county and route type selected.
- o Direction:
  - Select the traffic direction of the adjacent main roadway that is serviced by the turn lane.
- Logpoint:
  - Enter the main roadway Start and End mile points for the asset
- o Side:

• Select the correct side from the pick list.

2.6.2.3 UDF Tab

#### 2.7 Concrete Roadway

#### 2.7.1 <u>Description and Inventory Rules</u>

Concrete Roadway assets represent the main travel lanes of a concrete roadway.

A single record may be created to record all lanes of the same width. If variable width lanes exist in the same paved surface then a separate record should be created for each lane width.

Divided highways are to be recorded as separate assets for each direction.

#### 2.7.2 RoadMAP Asset Data Entry

| 2.7.2.1 Main  | n Tab                 |                                      |
|---------------|-----------------------|--------------------------------------|
| Main Addition | nal Information UDF   |                                      |
| Pavement ID   | CRDW-IN0020-184.966-E | Description MAIN RDWY IN0020 184.966 |
| Add Info      |                       | Location                             |
| Div/Dist      | 420                   | DISTRICT 2 - ANNISTON                |
| Road Class    | INT 🔛                 | Interstate Roadways                  |
| Road Class    |                       |                                      |
| Build Date    | 1/1/1900              | Traffic Medium V Priority Medium V   |
| Lanes         | 002                   | Considerations                       |
| Picture       |                       | Cost by Activity Cost Trend          |
|               | No image data         |                                      |
|               |                       |                                      |

- Pavement ID:
  - Use the standard format shown above; CRDW-Route-Mile Point-Dir. Direction is not required for undivided roadways.
- Description:

- At a minimum, include the asset type, route, and beginning mile point. Additional descriptive text can be added as needed. This format will make finding the asset in Work Orders and Work Reports easier.
- Div/Dist:
  - o Choose the correct district code for the asset from the pick list
- Road Class (Top Field):
  - Choose the correct Road Class from the pick list. INT=Interstate, NHS=National Highway System, OSH=Other State Highways, INST=Institutional Roadways.
- Build Date:
  - Enter the build date if it is known. If not known, the field may be left blank. Assets imported from the legacy inventory system have a date of 1/1/1900 by default.
- Lanes:
  - Enter the number of lanes included in the segment.

|                      | nuonui mj       | ormation 1ub               |                  |                   |                     |                  |                       |
|----------------------|-----------------|----------------------------|------------------|-------------------|---------------------|------------------|-----------------------|
| Main Additiona       | I Information   | JDF                        |                  |                   |                     |                  |                       |
| Max Load             | 0               | Design                     | 0                | Inventory G       | lty 7983.36         | square yards <   | <b></b>               |
| Count Date           |                 | Traffic<br>Count           | 0                | R.0.\             | w. 0                |                  |                       |
| Sur Depth            | 0               |                            | 12               | feet Leng         | gth 0.5670          | miles            |                       |
| Original Value       | \$0.00          | Life in Yrs                | 0                | Accrued De        | pr \$0.00           | ]                |                       |
| Balance              | \$0.00          |                            |                  |                   |                     |                  |                       |
| Condition            | A               | Last Inspection            | ~                | Interv            | val 0 N             | fonth            |                       |
| Det Rate             | 0               | Next Inspection            |                  |                   |                     |                  |                       |
| Sub Surface          |                 |                            |                  | Sub-surface Condi | tion 100            |                  |                       |
| Sub-surface<br>Width | 0               | Sub-surface Depth          | 0                | Sub-surface Det F | late 0              | ]                |                       |
| Previous<br>Segment  |                 | 🕤                          |                  |                   |                     |                  |                       |
| Next Segment         |                 | 🗗                          |                  |                   |                     |                  |                       |
| Billable Cust(s)     |                 |                            |                  |                   |                     |                  |                       |
|                      |                 |                            |                  | Address           | LRS                 |                  |                       |
| Location             |                 |                            | Start Position   | n 0               | 184.9660            |                  | 1                     |
|                      |                 | $\sim$                     | End Position     | n 0               | 185.5330            |                  |                       |
|                      | Co. Calhoun ; F | Route IN0020 ; Dir. E; Fro | m 184.9660; To 1 | 185.5330; Loc. Ro | adside ; Offset ; S | ide R; GPS Start | s 0:0; GPS End is 0:0 |
| Notes                |                 |                            |                  | Г                 |                     |                  |                       |
| More                 |                 |                            |                  |                   | Note: <b>DO</b>     | NOT ENTE         | R MILE POINTS         |
|                      |                 |                            |                  |                   | IN THESE I          | FIELDS. The      | ey will populate      |
|                      |                 |                            |                  |                   | from the L          | ocation bu       | tton widow.           |
|                      |                 |                            |                  | L.                |                     |                  |                       |
|                      |                 |                            |                  |                   |                     |                  |                       |

#### 2.7.2.2 Additional Information Tab

The minimum information that must be entered for each asset is described below.

• Inventory Qty: Square Yards to .01

- Enter the total Square Yards of asphalt included in the asset. This field will <u>NOT</u> autocalculate. The following formula will calculate the correct value:
- Sur Width: Feet to 1
  - This field is used to record the Lane Width for the concrete section.
- Length: Miles to .001
  - Length is measured along the roadway centerline.
- Location: Click the Location button to open widow

| dis Location       | X                                 |
|--------------------|-----------------------------------|
| LRS Address LRS U  | DFs                               |
|                    | X Longitude Y Latitude            |
| Start coordinates: | 0 OGPS Location, START            |
| End coordinates:   | 0 GPS Location, END               |
| County             | Route Type Route Direction        |
| Calhoun            | X IN VX 0020 VX VX E VX           |
| Logpoint           | Lateral Offset<br>Value from Side |
| Start 184.9660     |                                   |
| End 185.5330       | O Road Edge                       |
| Location           | Lane                              |
| Roadside           |                                   |
| Off System         |                                   |
|                    | 🗸 Save 輝 Cancel 🗙 Clear           |

- o Start Coordinates:
  - Enter Longitude and Latitude coordinates if available
- o End Coordinates:
  - Enter Longitude and Latitude coordinates if available
- o County:
  - Choose the correct county name from the pick list
- o Route Type:
  - Choose the correct route type from the pick list; IN=Interstate Route, AL=All other state routes
- o Route:
  - Choose the correct route number from the pick list. The list will be limited according to the county and route type selected.
- o Direction:
  - Direction is required when recording divided highway sections.

- o Logpoint:
  - Enter the Start and End mile points for the asset

## 2.7.2.3 UDF Tab

## **3 Roadway Features Assets**

### 3.1 Cablerail

#### 3.1.1 <u>Description and Inventory Rules</u>

Cablerail assets represent individual sections of cablerail on state routes and maintained by ALDOT.

#### 3.1.2 <u>RoadMAP Asset Data Entry</u>

| 3.1.2.1 Mair  | n Tab                   |                   |                  |        |            |
|---------------|-------------------------|-------------------|------------------|--------|------------|
| Main Addition | al Information UDF      |                   |                  |        |            |
| Asset ID      | GDRL-AL0014-164.609-E-R | Description       | GUARDRAIL        | AL0014 | 164.609    |
| Add Info      |                         | Location          |                  |        |            |
| Div/Dist      | 610                     | DISTRICT 1 - SPE  | IGNER            |        |            |
| Road Class    | OSH 😶                   | Other State Highw | ays - Non-NHS    |        |            |
| Build Date    | 1/1/1900                | Priority          | Medium 🖂         |        |            |
|               |                         |                   |                  |        |            |
| Picture       |                         |                   | Cost by Activity |        | Cost Trend |
|               |                         |                   |                  |        |            |
|               |                         |                   |                  |        |            |
|               | No image data           |                   |                  |        |            |
|               |                         |                   |                  |        |            |
|               |                         |                   |                  |        |            |
|               |                         |                   |                  |        |            |
|               |                         |                   |                  |        |            |
|               |                         |                   |                  |        |            |
|               |                         |                   |                  |        |            |
|               |                         |                   |                  |        |            |

- Asset ID:
  - o Use the standard format shown above; CBRL-Route-Mile Point-Dir-Side.
- Description:
  - At a minimum, include the asset type, route, beginning mile point, direction, and side of road. Additional descriptive text can be added as needed. This format will make finding the asset in Work Orders and Work Reports easier.
- Div/Dist:
  - o Choose the correct district code for the asset from the pick list
- Road Class:

- Choose the correct Road Class from the pick list. INT=Interstate, NHS=National Highway System, OSH=Other State Highways, INST=Institutional Roadways.
- Build Date: •
  - o Enter the build date if it is known. If not known, the field may be left blank. Assets imported from the legacy inventory system have a date of 1/1/1900 by default.

| ),1,2,2 A(       |                      | -                     | uD                                                              |                                    |                                              |                                             |                            |    |
|------------------|----------------------|-----------------------|-----------------------------------------------------------------|------------------------------------|----------------------------------------------|---------------------------------------------|----------------------------|----|
| Main Additio     | nal Information      | IF                    |                                                                 |                                    |                                              |                                             |                            |    |
| Original Value   | \$0.00               | Life in Yrs 0         |                                                                 | Accrued D                          | epr \$0.00                                   |                                             |                            |    |
| Balance          | \$0.00               |                       |                                                                 |                                    |                                              |                                             |                            |    |
| Condition        | A                    | Last Inspection       | ~                                                               | Interval 0                         | Months                                       |                                             |                            |    |
| Det Rate         | 0                    | Next Inspection       |                                                                 |                                    |                                              |                                             |                            |    |
| Relati<br>Paveme | ed                   |                       |                                                                 |                                    |                                              |                                             |                            |    |
| Related Asset    | (s)                  |                       |                                                                 |                                    |                                              |                                             |                            |    |
| Billable Cust    | [5]                  |                       |                                                                 |                                    |                                              |                                             |                            |    |
| Feature          |                      |                       | State No                                                        |                                    |                                              |                                             |                            |    |
| Structure Type   |                      |                       |                                                                 |                                    |                                              |                                             |                            |    |
| Location         | Co. Elmore ; Route 4 | AL0014 ; Dir. E; From | Ar<br>Start Position 0<br>End Position 0<br>164.6090; To 169.41 | ddress<br>1<br>1<br>40; Loc. Roads | LRS<br>64.6090<br>69.4140<br>side ; Offset ; | ◀<br>Side R; GPS Start i                    | s 0:0; GPS End is 0        | :0 |
| 🗲 nventory Qty   | 280 linear<br>feet   | Depth                 | 0                                                               | Height                             | 0                                            |                                             |                            |    |
| ► Length         | 280 feet             | Width                 | 0                                                               |                                    |                                              |                                             |                            |    |
| Notes<br>More    |                      |                       |                                                                 | Note: D<br>IN THES<br>from the     | <b>O NOT</b> E<br>E FIELDS                   | ENTER MILE<br>. They will p<br>in button wi | POINTS<br>populate<br>dow. |    |

#### Additional Information Tab 2122

- Inventory Qty: Feet to 1
- Enter the total length of the cablerail section.
- Length: Feet to 1
  - o Enter the total length of the cablerail section. This should match the Inventory Qty field above.
- Location: Click the Location button to open widow •

| <b>GS</b> Location |             |                          |                       |
|--------------------|-------------|--------------------------|-----------------------|
| LRS Address LRS UD | )Fs         |                          |                       |
|                    | X Longitude | Y Latitude               |                       |
| Start coordinates: | 0           | 0                        | GPS Location, START   |
| End coordinates:   | 0           | 0                        | GPS Location, END     |
| County             | Route Type  | Route                    | Direction             |
| Elmore 🗸           |             | 0014 🗸                   | VX E VX               |
| Logpoint           |             | Lateral Of<br>Value from | íset<br>Side          |
| Start 164.6090     |             | Center                   |                       |
| End 169.4140       |             | O Road E                 | Edge                  |
| Location           | Lane        |                          |                       |
| Roadside 🖂         |             | ▼×                       |                       |
| Off System         |             |                          |                       |
|                    |             | V                        | Save 🕀 Cancel 🗙 Clear |

• Start Coordinates:

• Enter Longitude and Latitude coordinates if available

o End Coordinates:

Enter Longitude and Latitude coordinates if available

- o County:
  - Choose the correct county name from the pick list
- o Route Type:
  - Choose the correct route type from the pick list; IN=Interstate Route, AL=All other state routes
- o Route:
  - Choose the correct route number from the pick list. The list will be limited according to the county and route type selected.

#### o Direction:

- Choose the correct direction from the pick list
- o Logpoint:
  - Enter the Start and End mile points for the asset
- o Side:
  - Choose the correct side of the road from the pick list.
- o Location
  - Choose the correct location from the pick list. The choices are Roadside or Median.

#### 3.1.2.3 UDF Tab

### 3.2 Guardrail

#### 3.2.1 <u>Description and Inventory Rules</u>

Guardrail assets represent individual sections of guardrail on state routes and maintained by ALDOT.

#### 3.2.2 RoadMAP Asset Data Entry

| 3.2.2.1 Main  | n Tab                   |                   |                  |        |            |
|---------------|-------------------------|-------------------|------------------|--------|------------|
| Main Addition | al Information UDF      |                   |                  |        |            |
| Asset ID      | GDRL-AL0014-164.609-E-R | Description       | GUARDRAIL        | AL0014 | 164.609    |
| Add Info      |                         | Location          |                  |        |            |
| Div/Dist      | 610                     | DISTRICT 1 - SPE  | IGNER            |        |            |
| Road Class    | OSH 😶                   | Other State Highw | ays - Non-NHS    |        |            |
| Build Date    | 1/1/1900                | Priority          | Medium 🖂         |        |            |
| Picture       | No image data           |                   | Cost by Activity |        | Cost Trend |
|               |                         |                   |                  |        |            |

- Asset ID:
  - Use the standard format shown above; GDRL-Route-Mile Point-Dir-Side.
- Add Info:
  - Enter "Double-Sided" if Double-Sided Guardrail
- Description:
  - At a minimum, include the asset type, route, beginning mile point, direction, and side of road. Additional descriptive text can be added as needed. This format will make finding the asset in Work Orders and Work Reports easier.
- Div/Dist:
  - $\circ$   $\;$  Choose the correct district code for the asset from the pick list
- Road Class:
  - Choose the correct Road Class from the pick list. INT=Interstate, NHS=National Highway System, OSH=Other State Highways, INST=Institutional Roadways.

- Build Date:
  - Enter the build date if it is known. If not known, the field may be left blank. Assets imported from the legacy inventory system have a date of 1/1/1900 by default.

| Original Value \$0 |                    |                     |                   |             |            |                                |                       |
|--------------------|--------------------|---------------------|-------------------|-------------|------------|--------------------------------|-----------------------|
| Original Value \$0 |                    |                     |                   |             |            |                                |                       |
|                    | .00                | Life in Yrs         | 0                 | Ac          | crued Depr | \$0.00                         |                       |
| Balance \$0        | .00                |                     |                   |             |            |                                |                       |
| Condition A        |                    | Last Inspection     |                   | ✓ Int       | erval 0    | Months                         |                       |
| Det Rate 0         |                    | Next Inspection     |                   |             |            | -                              |                       |
| Related            |                    |                     |                   |             |            |                                |                       |
| Pavement           |                    |                     |                   |             |            |                                |                       |
| Related Asset(s)   |                    |                     |                   |             |            |                                |                       |
| Billable Cust(s)   |                    |                     |                   |             |            |                                |                       |
| Fashing -          |                    |                     |                   | va Na       |            |                                |                       |
| Feature            |                    |                     | 50                |             |            |                                |                       |
| Structure Type     |                    |                     |                   |             |            |                                |                       |
| Location           |                    | <u>^</u>            |                   | Address     |            | LRS                            |                       |
|                    |                    |                     | Start Position    | 0           | 164.       | 6090                           |                       |
|                    |                    | ~                   | End Position      | 0           | 169.       | 4140                           |                       |
| Co                 | . Elmore ; Route A | L0014 ; Dir. E; Fro | om 164.6090; To 1 | 69.4140; Lo | . Roadside | ; Offset ; Side R; GPS Start i | s 0:0; GPS End is 0:0 |
|                    | 280 linear         | Depth               | 0                 | ŀ           | leight     | 0                              |                       |
|                    | 280 feet           | Width               | 0                 |             |            |                                |                       |
|                    |                    |                     | _                 |             |            |                                |                       |
| Notes              |                    |                     |                   | No          |            |                                |                       |
| More               |                    |                     |                   |             |            |                                |                       |
|                    |                    |                     |                   | IN .        | THESE I    | FIELDS. They will p            | opulate               |
|                    |                    |                     |                   | fro         | m the L    | ocation button wi              | dow.                  |
|                    |                    |                     |                   |             |            |                                |                       |

#### 3.2.2.2 Additional Information Tab

- Inventory Qty: Feet to 1
  - Enter the total length of the guardrail section. Double the length for Double-Sided Guardrail to reflect the total amount of rail.
- Length: Feet to 1
  - Enter the total length of the guardrail section. This should match the Inventory Qty field above.
- Location: Click the Location button to open widow

| <b>GS</b> Location |             |                          |                       |
|--------------------|-------------|--------------------------|-----------------------|
| LRS Address LRS UD | )Fs         |                          |                       |
|                    | X Longitude | Y Latitude               |                       |
| Start coordinates: | 0           | 0                        | GPS Location, START   |
| End coordinates:   | 0           | 0                        | GPS Location, END     |
| County             | Route Type  | Route                    | Direction             |
| Elmore 🗸           |             | 0014 🗸                   | VX E VX               |
| Logpoint           |             | Lateral Of<br>Value from | íset<br>Side          |
| Start 164.6090     |             | Center                   |                       |
| End 169.4140       |             | O Road E                 | Edge                  |
| Location           | Lane        |                          |                       |
| Roadside 🖂         |             | ▼×                       |                       |
| Off System         |             |                          |                       |
|                    |             | V                        | Save 🕀 Cancel 🗙 Clear |

• Start Coordinates:

• Enter Longitude and Latitude coordinates if available

o End Coordinates:

Enter Longitude and Latitude coordinates if available

- o County:
  - Choose the correct county name from the pick list
- o Route Type:
  - Choose the correct route type from the pick list; IN=Interstate Route, AL=All other state routes
- o Route:
  - Choose the correct route number from the pick list. The list will be limited according to the county and route type selected.

#### o Direction:

- Choose the correct direction from the pick list
- o Logpoint:
  - Enter the Start and End mile points for the asset
- o Side:
  - Choose the correct side of the road from the pick list.
- o Location
  - Choose the correct location from the pick list. The choices are Roadside or Median.

#### 3.2.2.3 UDF Tab

#### 3.3 Impact Attenuator

#### 3.3.1 <u>Description and Inventory Rules</u>

Impact Attenuator assets represent individual impact attenuators on state routes and maintained by ALDOT.

#### 3.3.2 <u>RoadMAP Asset Data Entry</u>

| 3 | 3.3.2.1 Main     | Tab                     |                   |                                        |
|---|------------------|-------------------------|-------------------|----------------------------------------|
|   | Main Addition    | al Information UDF      |                   |                                        |
| _ | Asset ID         | ATTN-IN0065-180.215-N-R | Description       | Impact Attenuator IN0085s 0.000        |
|   | Add Info         |                         | Location          | At gore for IN00865/IN0065 Interchange |
|   | Div/Dist         | 630                     | DISTRICT 3 - MOI  | NTGOMERY                               |
| _ |                  | INT                     | Interstate Roadwa | ys                                     |
| _ | 🗕 🕨 🕨 Build Date | 6/30/2005               | Priority          | Medium                                 |
|   |                  |                         |                   |                                        |
|   | Picture          |                         | ··· (             | Cost by Activity Cost Trend            |
|   |                  | No image data           |                   |                                        |
|   |                  |                         |                   |                                        |
|   |                  |                         |                   |                                        |
|   |                  |                         |                   |                                        |
|   |                  |                         |                   |                                        |

- Asset ID:
  - Use the standard format shown above; ATTN-Route-Mile Point-Dir-Side.
- Description:
  - At a minimum, include the asset type, route, beginning mile point, direction, and side of road. Additional descriptive text can be added as needed. This format will make finding the asset in Work Orders and Work Reports easier.
- Location:
  - May be used at add additional descriptive location information. Such as "at interchange gore" or "on end of barrier wall."
- Div/Dist:
  - o Choose the correct district code for the asset from the pick list
- Road Class:

- Choose the correct Road Class from the pick list. INT=Interstate, NHS=National Highway System, OSH=Other State Highways, INST=Institutional Roadways.
- Build Date: •
  - o Enter the build date if it is known. If not known, the field may be left blank. Assets imported from the legacy inventory system have a date of 1/1/1900 by default.

| 3.3.2.2 Ad      | ditional Information Tab                                                                                                    |
|-----------------|----------------------------------------------------------------------------------------------------|
| Main Additio    | nal Information UDF                                                                                                    |
| Original Value  | \$0.00 Life in Yrs 0 Accrued Depr \$0.00                                                                                                    |
| Balance         | \$0.00                                                                                                    |
| Condition       | A Last Inspection Interval 0 Months                                                                                                    |
| Det Rate        | 0 Next Inspection                                                                                                    |
| Relat<br>Paveme | ad                                                                                                    |
| Related Asset   | (5)                                                                                                    |
| Billable Cust   | 3)                                                                                                    |
| Feature         | State No                                                                                                    |
| Structure Tupe  |                                                                                                    |
| Location        | Address LRS<br>Start Position 0 0<br>End Position 0 0<br>Co. Montgomery ; Route IN0085 ; Dir. S; From 0; To 0; Loc. Roadway ; Offset ; Side C |
| Inventory Qty   | 1 each Depth Height                                                                                                    |
| Length          | 0 Width 0                                                                                                    |
| Notes<br>More   | Note: <b>DO NOT</b> ENTER MILE POINTS<br>IN THESE FIELDS. They will populate<br>from the Location button widow.                               |

- Inventory Qty: Number
  - Enter 1. Each attenuator must have a unique record.

• Location: Click the Location button to open widow

| E Location                   |             |                                          | ×                                |
|------------------------------|-------------|------------------------------------------|----------------------------------|
| LRS Address LRS UD           | 'Fs         |                                          |                                  |
| Start coordinates:           | X Longitude | Y Latitude                               | GPS Location, START              |
| End coordinates:             |             |                                          | GPS Location, END                |
| County<br>Montgomery         | Route Type  | Route<br>0085 VX                         | Direction                        |
| Logpoint<br>Start 0<br>End 0 |             | Value Lateral O<br>from<br>Cente<br>Road | )ffset<br>Side<br>erline<br>Edge |
| Location<br>Roadway 🗸        | Lane        | VX                                       |                                  |
|                              |             |                                          | Save 📭 Cancel 🗙 Clear            |

- o Start Coordinates:
  - Enter Longitude and Latitude coordinates if available
- o End Coordinates:
  - Enter Longitude and Latitude coordinates if available
- o County:
  - Choose the correct county name from the pick list
- o Route Type:
  - Choose the correct route type from the pick list; IN=Interstate Route, AL=All other state routes
- o Route:
  - Choose the correct route number from the pick list. The list will be limited according to the county and route type selected.
- o Direction:
  - Choose the correct direction from the pick list
- o Logpoint:
  - Enter the Start and End mile points for the asset. The Start and End should match because impact attenuators are considered Point Assets.
- o Side:
  - Choose the correct side of the road from the pick list.
- o Location
  - Choose the correct location from the pick list. The choices are Roadside, Roadway, or Median.

#### 3.3.2.3 UDF Tab

### 3.4 Signals

#### 3.4.1 <u>Description and Inventory Rules</u>

Signal assets in RoadMAP represent individual signalized intersections on state routes. ALL signalized intersections, even if maintained by others, require an asset record in RoadMAP.

The details of the signalization, such as number of heads, cabinet type, etc, are not required in RoadMAP. There is a separate traffic signal inventory system for that type of information.

The location of the signalized intersection should be recorded as the route with the highest classification and then the lowest state route number.

#### 3.4.2 RoadMAP Asset Data Entry

| 3 | 3.4.2.1 Main T | ab                  |     |                    |                             |
|---|----------------|---------------------|-----|--------------------|-----------------------------|
|   | Main Addition  | al Information UDF  |     |                    |                             |
| _ | Asset ID       | SGNL-AL0006-150.234 |     | Description        | Signal AL0006 150.234       |
|   | Add Info       |                     |     | Location           | US 82 @ Cobbs Ford Rd       |
| _ | Div/Dist       | 630                 |     | DISTRICT 3 - MON   | NTGOMERY                    |
| _ | ➡ Road Class   | NHS                 | ••• | National Highway S | System                      |
| - | Build Date     | 9/21/1997           | ~   | Priority           | Medium 🗸                    |
|   | MUTCD Code     | •••                 |     |                    |                             |
|   | Picture        |                     | ••  |                    | Cost by Activity Cost Trend |
|   |                | No image data       |     |                    |                             |
|   |                |                     |     |                    |                             |

- Asset ID:
  - Use the standard format shown above; SGNL-Route-Mile Point-Dir-Side.
- Description:
  - At a minimum, include the asset type, route, and mile point. Additional descriptive text can be added as needed. This format will make finding the asset in Work Orders and Work Reports easier.

- Location:
  - This should be used to record the route names serviced by the signalized intersection.
- Div/Dist: •
  - Choose the correct district code for the asset from the pick list
- Road Class: •
  - Choose the correct Road Class from the pick list. INT=Interstate, NHS=National Highway System, OSH=Other State Highways, INST=Institutional Roadways.
- Build Date: •
  - Enter the build date if it is known. If not known, the field may be left blank. Assets imported from the legacy inventory system have a date of 1/1/1900 by default.

| Main Additio     | nal Information UDF                                  |
|------------------|------------------------------------------------------|
| Original Value   | \$0.00 Life in Yrs 0 Accrued Depr \$0.00             |
| Balance          | \$0.00                                               |
| Condition        | A Last Inspection Interval 0 Months                  |
| Det Rate         | 0 Next Inspection                                    |
| Relate<br>Paveme | nt                                                   |
| Related Asset    | (5)                                                  |
| Billable Cust    | \$]                                                  |
| Feature          | State No                                             |
| Structure Type   |                                                      |
| Location         | Address LRS<br>Start Position 0 150.234              |
|                  | End Position 0 150.234                               |
|                  | Co. Elmore ; Houte ALUUU6 ; From 150.234; Fo 150.234 |
| Inventory Qty    | 1 each Depth Height                                  |
| Length           | 0 Width 0                                            |
| Notes            | Note: <b>DO NOT</b> ENTER MILE POINTS                |
|                  | IN THESE FIELDS. They will populate                  |
|                  | from the Location button widow.                      |

#### 3.4.2.2 Additional Information Tab

The minimum information that must be entered for each asset is described below.

• Inventory Qty: Number

• Enter 1. Each intersection must have a unique asset record.

• Location: Click the Location button to open widow

| 🙀 Location                               | ×                                                                                                    |
|------------------------------------------|----------------------------------------------------------------------------------------------------|
| LRS Address LRS UD                       | Fs                                                                                                    |
| Start coordinates:                       | X Longitude Y Latitude GPS Location, START                                                                      |
| End coordinates:                         | GPS Location, END                                                                                               |
| County<br>Elmore                         | Route Type         Route         Direction           X         AL         VX         0006         VX         VX |
| Logpoint<br>Start 150.234<br>End 150.234 | Value from Side Centerline Road Edge                                                                            |
| Location           Image: Off System     | Lane                                                                                                    |
|                                          | ✓ Save 💵 Clear                                                                                                  |

- o Start Coordinates:
  - Enter Longitude and Latitude coordinates if available
- End Coordinates:
  - Enter Longitude and Latitude coordinates if available
- o County:
  - Choose the correct county name from the pick list
- o Route Type:
  - Choose the correct route type from the pick list; IN=Interstate Route, AL=All other state routes
- o Route:
  - Choose the correct route number from the pick list. The list will be limited according to the county and route type selected. The lowest numbered state route involved in the intersection should be used.
- o Direction:
  - Choose the correct direction from the pick list
- o Logpoint:
  - Enter the Start and End mile points for the asset along the lowest number state route in the intersection.

#### 3.4.2.3 UDF Tab

### 3.5 Unpaved Shoulders

#### 3.5.1 <u>Description and Inventory Rules</u>

Unpaved Shoulder assets in RoadMAP represent unpaved shoulders along state routes.

An Unpaved Shoulder may exist with or without a paved shoulder. For example, it is possible for a roadway segment to have a 4 foot wide paved shoulder and a 2 foot wide unpaved shoulder outside of that. All roadway segments with no paved shoulders are considered to have unpaved shoulders present with few exceptions based on the geometry of construction.

A single asset record for both sides of the road may be recorded if the unpaved shoulder is the same width on both sides of the road. Separate records must be created for shoulders that are not the same width such as divided highways with outside shoulders larger than the inside shoulders.

Divided highway shoulders are to be created as separate records for each direction.

#### 3.5.2 <u>RoadMAP Asset Data Entry</u>

|   |                | ub                 |              |                  |                    |        |           |
|---|----------------|--------------------|--------------|------------------|--------------------|--------|-----------|
|   | Main Additiona | al Information UDF |              |                  |                    |        |           |
|   | Asset ID       | UNSH-AL0005-76.739 |              | Description      | UNPAVED SHOULDERS  | AL0005 | 76.73     |
|   | Add Info       |                    |              | Location         | Both sides of road |        |           |
| _ | Div/Dist       | 540                | •••          | DISTRICT 4 - MAR | PLESVILLE          |        |           |
| _ | ➡ Road Class   | NHS                | •••          | National Highway | System             |        |           |
| _ | Build Date     | 1/1/1900           | $\checkmark$ | Priority         | Medium 🖂           |        |           |
|   |                |                    |              |                  |                    |        |           |
|   | Picture        |                    |              |                  | Cost by Activity   |        | ost Trend |
|   |                |                    |              |                  |                    |        |           |
|   |                |                    |              |                  |                    |        |           |
|   |                | No image data      |              |                  |                    |        |           |
|   |                |                    |              |                  |                    |        |           |
|   |                |                    |              |                  |                    |        |           |
|   |                |                    |              |                  |                    |        |           |
|   |                |                    |              |                  |                    |        |           |

#### 3.5.2.1 Main Tab

- Asset ID:
  - Use the standard format shown above; UNSH-Route-Mile Point-Dir-Side. Note that Direction is only required when recorded divided highway segments, and Side is only

required if recording separate records for each side of the road due to differing shoulder widths.

- Description:
  - At a minimum, include the asset type, route, and mile point. Additional descriptive text can be added as needed. This format will make finding the asset in Work Orders and Work Reports easier.
- Location:
  - This should be used to record whether the record is for one or both sides of the roadway along with any additional information about the location of the asset.
- Div/Dist:
  - o Choose the correct district code for the asset from the pick list
- Road Class:
  - Choose the correct Road Class from the pick list. INT=Interstate, NHS=National Highway System, OSH=Other State Highways, INST=Institutional Roadways.
- Build Date:
  - Enter the build date if it is known. If not known, the field may be left blank. Assets imported from the legacy inventory system have a date of 1/1/1900 by default.

| Main Additio                 | nal Information  | UDF                     |                                                       |                                                        |                                |             |
|------------------------------|------------------|-------------------------|-------------------------------------------------------|--------------------------------------------------------|--------------------------------|-------------|
| Original Value<br>Balance    | \$0.00<br>\$0.00 | Life in Yrs             | 0                                                     | Accrued Depr                                           | \$0.00                         |             |
| Condition                    | A                | Last Inspection         |                                                       | ✓ Interval 0                                           | Months                         |             |
| Det Rate<br>Relate<br>Paveme | 0<br>ed          | Next Inspection         |                                                       |                                                        |                                |             |
| Related Asset                | (s)              |                         |                                                       |                                                        |                                |             |
| Billable Cust                | s)               |                         |                                                       |                                                        |                                |             |
| Feature                      |                  |                         | Stat                                                  | te No                                                  |                                |             |
| Structure Type               |                  |                         |                                                       |                                                        |                                |             |
| Location                     | Co. Bibb : Rou   | te AL0005 : From 76,735 | Start Position<br>End Position<br>90: To 83,1730; GP: | Address<br>0 76.7<br>0 83.1<br>S Start is 0:0: GPS End | LRS<br>7390<br>1730<br>His 0:0 |             |
|                              | 12.80            | miles Depth             | 0                                                     | Height                                                 | 0                              |             |
| Length                       | 12.80            | miles Width             | 4                                                     |                                                        |                                |             |
| Notes<br>More                |                  |                         | Note<br>IN T                                          | e: <b>DO NOT</b> EN<br>HESE FIELDS. 1                  | TER MILE POIN                  | NTS<br>late |
|                              |                  |                         | tron                                                  | n the Location                                         | putton widow                   | •           |

#### 3.5.2.2 Additional Information Tab

- Inventory Qty: Miles to .01
  - Enter the total length of unpaved shoulder in the segment. For records reflecting both sides of the roadway this should be two times the centerline length.
- Length: Miles to .01
  - Enter the total length of unpaved shoulder in the segment. For records reflecting both sides of the roadway this should be two times the centerline length. Should match the Inventory Qty field above.
- Width: Feet to 1
  - Enter the width of the shoulder to the nearest foot.
- Location: Click the Location button to open widow

| <b>GS</b> Location                       | ×                                          |
|------------------------------------------|--------------------------------------------|
| LRS Address LRS UD                       | )Fs                                        |
|                                          | X Longitude Y Latitude                     |
| Start coordinates:                       | 0 GPS Location, START                      |
| End coordinates:                         | 0 GPS Location, END                        |
| County                                   | Route Type Route Direction                 |
| Bibb                                     | $AL \lor X 0005 \lor X \lor X$             |
| Logpoint<br>Start 76.7390<br>End 83.1730 | Value from Side<br>Centerline<br>Road Edge |
| Location                                 |                                            |
|                                          | ✓ Save 📭 Cancel 🗙 Clear                    |

- o Start Coordinates:
  - Enter Longitude and Latitude coordinates if available
- End Coordinates:
  - Enter Longitude and Latitude coordinates if available
- o County:
  - Choose the correct county name from the pick list
- Route Type:
  - Choose the correct route type from the pick list; IN=Interstate Route, AL=All other state routes
- o Route:
  - Choose the correct route number from the pick list. The list will be limited according to the county and route type selected.
- o Direction:

- Choose the correct direction from the pick list if recording a divided highway segment.
- o Logpoint:
  - Enter the Start and End mile points for the asset along the lowest number state route in the intersection.
- o Side:
  - Select the correct side of the road from the pick list if recording separate records for each side of the roadway due to differing shoulder widths.

#### 3.5.2.3 UDF Tab

# Appendix

## Appendix 1 - Asset Categories, Types, and Short Names List

| Asset<br>Category      | Asset Type                                                                                   | Short<br>Name                                |
|------------------------|----------------------------------------------------------------------------------------------|----------------------------------------------|
| GENERAL ASSETS         | ALDOT Shops<br>BIKE/WALK WAY<br>OFF SYSTEM FACILITY<br>BIKE/WALK WAY                         | SHOP<br>BIKE<br>OSBW                         |
|                        | ON SYSTEM FACILITY<br>BIKE/WALK WAY                                                          | ONBW                                         |
|                        | PUMPING STATION<br>REST AREA<br>SEWAGE LAGOON<br>SIDEWALK<br>WEIGH STATION<br>WELCOME CENTER | PUMP<br>REST<br>LAGN<br>SDWK<br>WSTA<br>WCTR |
| PAVEMENT<br>MANAGEMENT | ASPHALT ACCEL/DECEL<br>LANE                                                                  | AADL                                         |
|                        | ASPHALT BUDGET<br>ASPHALT CENTER TURN<br>LANE                                                | ASPB<br>ACTL                                 |
|                        | ASPHALT CONNECTOR<br>ROAD                                                                    | ACRD                                         |
|                        | ASPHALT CROSSOVER<br>ASPHALT CROSSROAD<br>ASPHALT DRIVEWAY<br>ASPHALT<br>INTERCHANGE         | AXO<br>AXRD<br>ADRV<br>AIRD                  |
|                        | ROADWAY<br>ASPHALT<br>INTERCHANGE                                                            | AITR                                         |
|                        | ASPHALT<br>INTERCHANGE TURN                                                                  | AITL                                         |
|                        | ASPHALT                                                                                      | AINT                                         |
|                        |                                                                                              | AMSC                                         |
|                        | ASPHALT OFF SYSTEM<br>FACILITY                                                               | AFSF                                         |
|                        | ASPHALT OFF SYSTEM<br>FACILITY MISC.                                                         | AFM                                          |
|                        | ASPHALT OFF SYSTEM<br>FACILITY PARKING                                                       | AFPK                                         |
|                        | ASPHALT OFF SYSTEM                                                                           | AFPS                                         |

| PAVEMENT<br>MANAGEMENT | FACILITY PAVED<br>SHOULDER                            |              |
|------------------------|-------------------------------------------------------|--------------|
|                        | ASPHALT OFF SYSTEM<br>FACILITY ROADWAY                | AFRD         |
|                        | ASPHALT ON SYSTEM<br>FACILITY                         | ANSF         |
|                        | ASPHALT ON SYSTEM<br>FACILITY MISC.                   | ANM          |
|                        | ASPHALT ON SYSTEM<br>FACILITY PARKING                 | ANPK         |
|                        | ASPHALT ON SYSTEM<br>FACILITY PAVED<br>SHOULDER       | ANPS         |
|                        | ASPHALT ON SYSTEM<br>FACILITY ROADWAY                 | ANSR         |
|                        | ASPHALT PARKING<br>AREA                               | APKG         |
|                        | ASPHALT PARKING<br>LANE                               | APKL         |
|                        | ASPHALT PAVED<br>ISLAND                               | APIL         |
|                        | ASPHALT PAVED<br>MEDIAN                               | APMD         |
|                        | ASPHALT PAVED<br>SHOULDER                             | APSH         |
|                        | ASPHALT RAMP<br>ACCEL/DECEL LANE                      | ARAD         |
|                        | ASPHALT RAMP ISLAND<br>ASPHALT RAMP PAVED<br>SHOULDER | ARIL<br>ARPS |
|                        | ASPHALT RAMP<br>ROADWAY                               | ARRD         |
|                        | ASPHALT RAMP<br>TRANSITION                            | ARTR         |
|                        | ASPHALT RAMP TURN<br>LANE                             | ARTL         |
|                        | ASPHALT ROADWAY<br>ASPHALT SERVICE<br>ROAD            | ARDW<br>ASRD |
|                        | ASPHALT SPUR<br>ASPHALT STORAGE                       | ASPR<br>ASTO |
|                        | ASPHALT TRANSITION                                    | ATRA         |
|                        | ASPHALT TRUCK LANE                                    | ATRK         |
|                        | ASPHALT TURN LANE<br>ASPHALT TURN LANE<br>TRANSITION  | ATL          |
|                        | ASPHALT TURNOUT                                       | ATO          |
|                        | ASPHALT WEIGHING                                      | AWLN         |

PAVEMENT

| PAVEMENT   | SITE LANES                       |      |
|------------|----------------------------------|------|
| MANAGEMENT | ASPHALT WEIGHING<br>SITE MISC.   | AWSM |
|            | ASPHALT WEIGHING<br>SITE PARKING | AWPK |
|            | CONCRETE<br>ACCEL/DECEL LANE     | CADL |
|            | CONCRETE BUDGET                  | CONB |
|            | CONCRETE CENTER<br>TURN LANE     | CCTL |
|            | CONCRETE<br>CONNECTOR ROAD       | CCRD |
|            | CONCRETE<br>CROSSOVER            | СХО  |
|            | CONCRETE<br>CROSSROAD            | CXRD |
|            | CONCRETE DRIVEWAY                | CDRV |
|            | CONCRETE                         | CIRD |
|            | INTERCHANGE                      |      |
|            | ROADWAY                          |      |
|            | INTERCHANGE                      | UIK  |
|            | TRANSITION                       |      |
|            | CONCRETE                         | CITL |
|            | INTERCHANGE TURN                 |      |
|            | CONCRETE                         | CINT |
|            | INTERSECTION                     |      |
|            |                                  | CMSC |
|            |                                  | OFOF |
|            | SYSTEM FACILITY                  | CFSF |
|            | CONCRETE OFF                     | CFM  |
|            | SYSTEM FACILITY MISC.            |      |
|            | (XO/TO/INT)                      |      |
|            | SYSTEM FACILITY                  | CFPK |
|            | PARKING                          |      |
|            | CONCRETE OFF                     | CFPS |
|            |                                  |      |
|            |                                  |      |
|            | SYSTEM FACILITY                  | CNRD |
|            | ROADWAY                          |      |
|            | CONCRETE OFF                     | CFTO |
|            | SYSTEM FACILITY                  |      |
|            | CONCRETE ON SYSTEM               | CNSF |
|            | FACILITY                         |      |
|            | CONCRETE ON SYSTEM               | CNM  |
|            |                                  |      |
|            |                                  |      |

| PAVEMENT<br>MANAGEMENT | CONCRETE ON SYSTEM<br>FACILITY PARKING           | CNPK         |
|------------------------|--------------------------------------------------|--------------|
|                        | CONCRETE ON SYSTEM<br>FACILITY PAVED<br>SHOULDER | CNPS         |
|                        | CONCRETE ON SYSTEM<br>FACILITY ROADWAY           | CNSR         |
|                        | CONCRETE ON SYSTEM<br>FACILITY TURNOUT           | CNTO         |
|                        | CONCRETE PARKING                                 | CPKG         |
|                        | AREA<br>CONCRETE PARKING                         | CPKL         |
|                        | CONCRETE PAVED                                   | CPIL         |
|                        | ISLAND<br>CONCRETE PAVED<br>MEDIAN               | CPMD         |
|                        | CONCRETE PAVED<br>SHOULDER                       | CPSH         |
|                        | CONCRETE RAMP<br>ACCEL/DECEL LANE                | CRAD         |
|                        | CONCRETE RAMP                                    | CRIL         |
|                        | ISLAND<br>CONCRETE RAMP<br>PAVED SHOULDER        | CRPS         |
|                        | CONCRETE RAMP<br>ROADWAY                         | CRRD         |
|                        | CONCRETE RAMP<br>TRANSITION                      | CRTR         |
|                        | CONCRETE RAMP TURN<br>LANE                       | CRTL         |
|                        | CONCRETE ROADWAY<br>CONCRETE SERVICE             | CRDW<br>CSRD |
|                        | ROAD                                             | CODD         |
|                        | CONCRETE STORAGE                                 | CSTO         |
|                        | LANE                                             | CTRA         |
|                        | CONCRETE TRUCK                                   | CTRK         |
|                        | LANE<br>CONCRETE TURN LANE                       | CTL          |
|                        | CONCRETE TURN LANE<br>TRANSITION                 | CTLT         |
|                        | CONCRETE TURNOUT                                 | СТО          |
|                        | CONCRETE WEIGHING<br>SITE LANES                  | CWLN         |
|                        | CONCRETE WEIGHING<br>SITE MISC.                  | CWSM         |
|                        | CONCRETE WEIGHING<br>SITE PARKING                | CWPK         |

| PAVEMENT<br>MANAGEMENT | GRAVEL BUDGET<br>GRAVEL DRIVEWAY<br>GRAVEL MISC.<br>(XO/TO/INT)<br>GRAVEL OFF SYSTEM<br>FACILITY | GRVB<br>GDRV<br>GMSC<br>GFSF |
|------------------------|--------------------------------------------------------------------------------------------------|------------------------------|
|                        | GRAVEL OFF SYSTEM<br>FACILITY MISC.<br>(XO/TO/INT)                                               | GFM                          |
|                        | GRAVEL OFF SYSTEM<br>FACILITY PARKING                                                            | GFPK                         |
|                        | GRAVEL OFF SYSTEM<br>FACILITY PAVED<br>SHOULDER                                                  | GFPS                         |
|                        | GRAVEL OFF SYSTEM<br>FACILITY ROADWAY                                                            | GNRD                         |
|                        | GRAVEL OFF SYSTEM<br>FACILITY TURNOUT                                                            | GFTO                         |
|                        | GRAVEL ON SYSTEM<br>FACILITY                                                                     | GNSF                         |
|                        | GRAVEL ON SYSTEM<br>FACILITY MISC.<br>(XO/TO/INT)                                                | GNM                          |
|                        | GRAVEL ON SYSTEM<br>FACILITY PARKING                                                             | GNPK                         |
|                        | GRAVEL ON SYSTEM<br>FACILITY PAVED<br>SHOULDER                                                   | GNPS                         |
|                        | GRAVEL ON SYSTEM<br>FACILITY ROADWAY                                                             | GNSR                         |
|                        | GRAVEL ON SYSTEM<br>FACILITY TURNOUT                                                             | GNTO                         |
|                        | GRAVEL PARKING AREA                                                                              | GPKG                         |
|                        | GRAVEL ROADWAY                                                                                   | GRDW                         |
|                        | GRAVEL TURNOUT                                                                                   | GTO                          |
|                        | GRAVEL WEIGHING SITE<br>MISC.                                                                    | GWSM                         |
|                        | GRAVEL WEIGHING SITE<br>PARKING                                                                  | GWPK                         |
| ROADWAY FEATURES       | ALDOT FENCE                                                                                      | FNCE                         |
|                        | BACK SLOPE                                                                                       | BSLP                         |
|                        | BARRIER WALLS                                                                                    | BRWL                         |
|                        | BRIDGE                                                                                           | BRG                          |
|                        |                                                                                                  | RKSH                         |
|                        |                                                                                                  |                              |
|                        |                                                                                                  |                              |
|                        | CURB & GUTTER                                                                                    | C&G                          |

| ROADWAY FEATURES | DELINEATORS<br>DROP INLETS-CATCH<br>BASINS-AND SLOTTED<br>DRAINS                                                                      | DELN<br>INLT                                               |
|------------------|----------------------------------------------------------------------------------------------------|------------------------------------------------------------|
|                  | FRONT SLOPE<br>GUARDRAIL<br>HIGHWAY LIGHTING<br>IMPACT ATTENUATORS<br>ITS Facilites<br>LITTER CONTROL<br>MINOR DRAINAGE<br>STRUCTURES | FSLP<br>GDRL<br>HWLT<br>ATTN<br>ITSF<br>LITR<br>MNDR       |
|                  | MOWING AREA<br>OBJECT MARKERS<br>PAVED DITCH<br>PAVEMENT MARKINGS<br>& LEGENDS                                                        | MOW<br>OBMK<br>PDCH<br>MKLG                                |
|                  | PAVEMENT STRIPING<br>RPMs<br>SIDE DRAINS<br>SIGN INSTALLATIONS<br>SIGNALS<br>SIGNS - OTHER<br>SIGNS - W & R<br>SIGNS - W & R          | STRP<br>RPMS<br>SDDR<br>SI<br>SGNL<br>SNOT<br>SNWR<br>SNSC |
|                  | SWEEPABLE LENGTH<br>TREE GROWING AREA<br>UNPAVED DITCH<br>UNPAVED SHOULDERS<br>VEGETATED ROADSIDE                                     | SWEP<br>TREE<br>UDTC<br>UNSH<br>VRDS                       |